## Istruzioni per accedere alla cartografia interattiva dell'ATC 4 FIRENZE NORD PRATO

- 1. Andate sul sito internet al seguente indirizzo www.atcfirenzeprato.it
- 2. Nella Home Page del sito cliccate in alto a destra dove c'è la scritta che vedete nell'immagine seguente contornata in rosso.

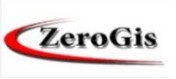

3. Cliccate poi su "VAI ALLA PIATTAFORMA ZEROGIS" in basso.

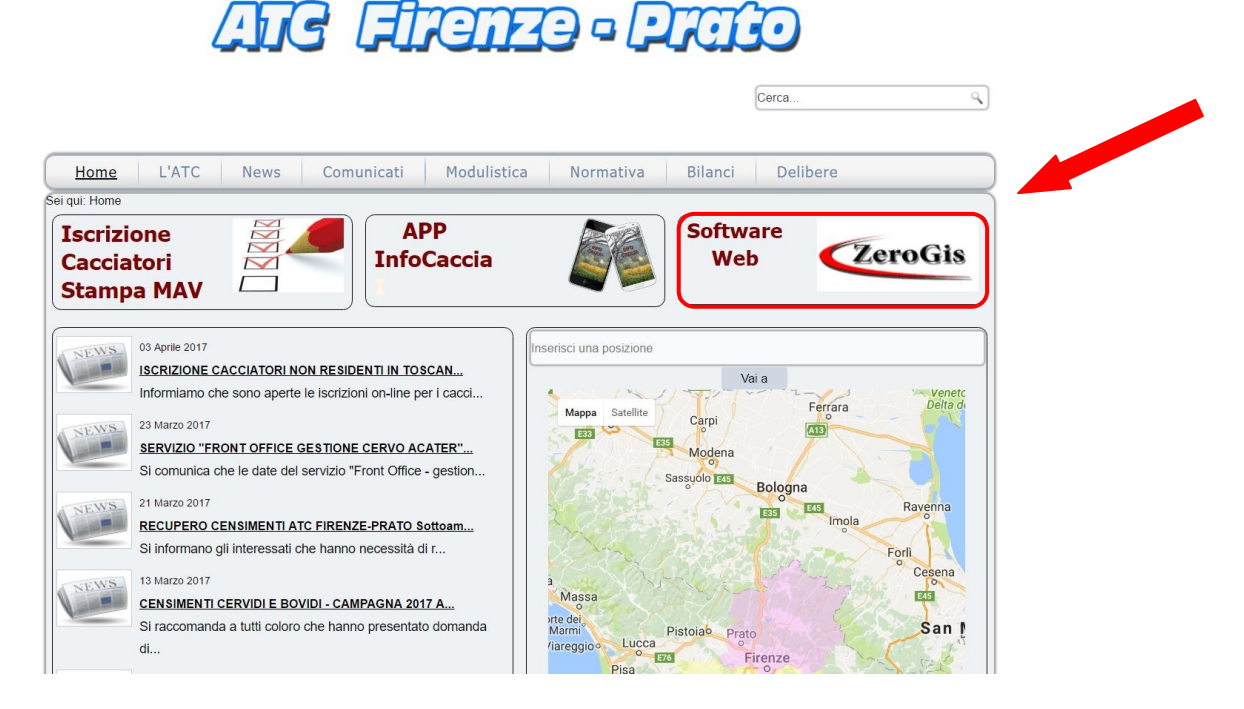

4. Nella sezione "Accesso Cartografia" troverete un codice alfanumerico che si genera casualmente ogni volta che viene aperta questa pagina (nell'immagine appare contornato di rosso).

Nel caso non risulti leggibile può essere cambiato premendo F5.

| Aug                                                                                                    |                                              |
|----------------------------------------------------------------------------------------------------|----------------------------------------------|
| FIFEITZO - PL                                                                                                    | TELEO .                                      |
|                                                                                                    |                                              |
| Accesso ad Area Riservata     Accesso Cartografia     Accesso Cartografia     Accesso Cartografia     Accesso Cartografia     Accesso Cartografia     Accesso Cartografia     Accesso Cartografia | Accesso Cacciatori Cognome: Cod. Cacciatore: |
|                                                                                                    | Accedi                                       |
| RICHIESTA ISCRIZIONE<br>CACCIATORI                                                                                                    |                                              |

- Inserite il codice visualizzato digitandolo nello spazio sottostante e poi cliccate sulla scritta
- 6. Cliccate successivamente sul tasto contornato di rosso nella seguente

immagine. Cliccate poi sulla freccia in alto a sinistra 🗾 per aprire il menù.

| MENU          | Home ?                                                                                                    | Esci dal Programma |  |
|---------------|----------------------------------------------------------------------------------------------------|--------------------|--|
| HOME          |                                                                                                    | ZeroGis            |  |
| NEWS          |                                                                                                    |                    |  |
|               |                                                                                                    |                    |  |
| otente: guest |                                                                                                    |                    |  |
| Sistemi Srl   |                                                                                                    |                    |  |
|               |                                                                                                    |                    |  |
|               |                                                                                                    |                    |  |
|               |                                                                                                    |                    |  |
|               |                                                                                                    |                    |  |
|               | Dal         01 - 02 - 03 - 030         1500         News Timbrate come:         Escludi Concluse:         Autore:         Time           Al         14 - 04 - 0237         Time         T         Escludi Concluse:         X         Autore:         Time         Time </th <th>PLITRA RESET</th> | PLITRA RESET       |  |
|               |                                                                                                    |                    |  |
|               |                                                                                                    |                    |  |
|               |                                                                                                    |                    |  |

A questo punto siete entrati nella pagina di cartografia dell'ATC 4 Firenze Nord-Prato, dove è possibile consultare tutte le cartografie riguardanti la caccia di selezione (Capriolo, Daino, Muflone Cervo e Cinghiale).

Per visualizzare la cartografia di base occorre cliccare sulla voce "Scala 1:10.000"

Sotto le diverse specie compaiono i tematismi di interesse per la caccia agli ungulati (distretti, comprensori, aree di pertinenza, etc...).

Per visualizzare le aree bianche per la caccia al cinghiale si deve spuntare sotto la voce CINGHIALE "Nuove aree vocate al Cinghiale" (ovvero la cartografia delle cosiddette "zone nere" riservate alla caccia al cinghiale a squadre definite dalla Regione Toscana) e poi ancora sotto i tematismi relativi agli "Istituti" (zone di divieto, aziende e centri di produzione privati).

Ciò che rimane incolore equivale alle aree bianche, cacciabili in forma singola, in girata e in selezione (secondo le modalità indicate dall'ATC).

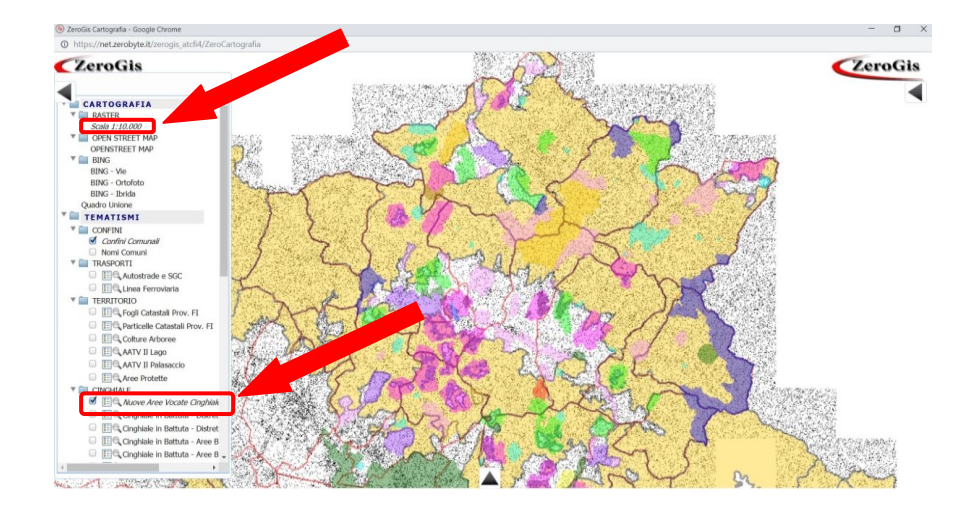